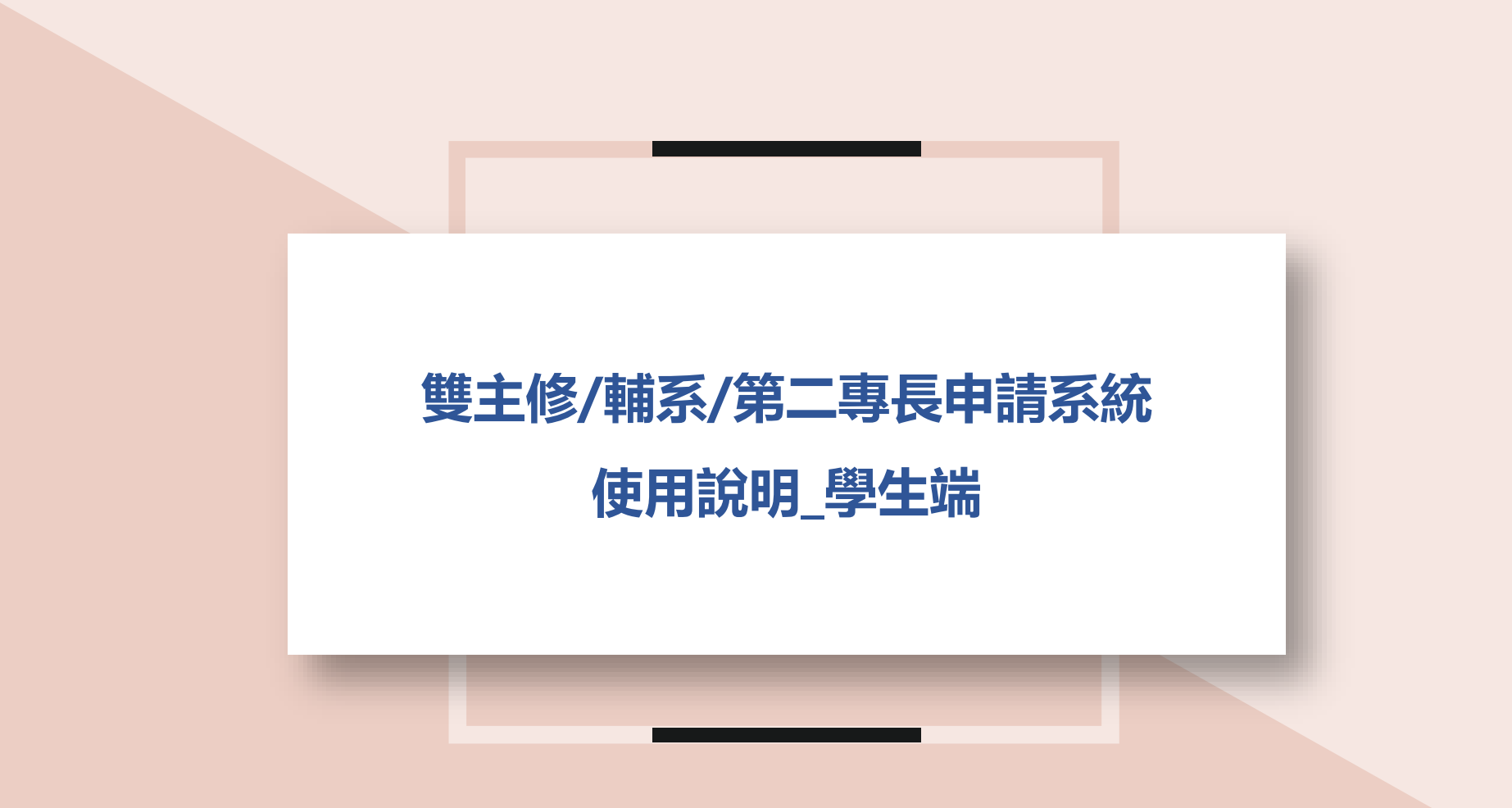

電算與網路中心開發 教務處註冊組編製v2(110.12)

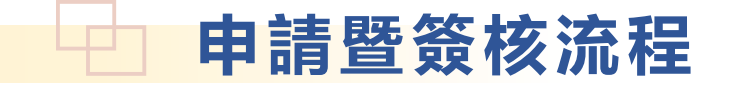

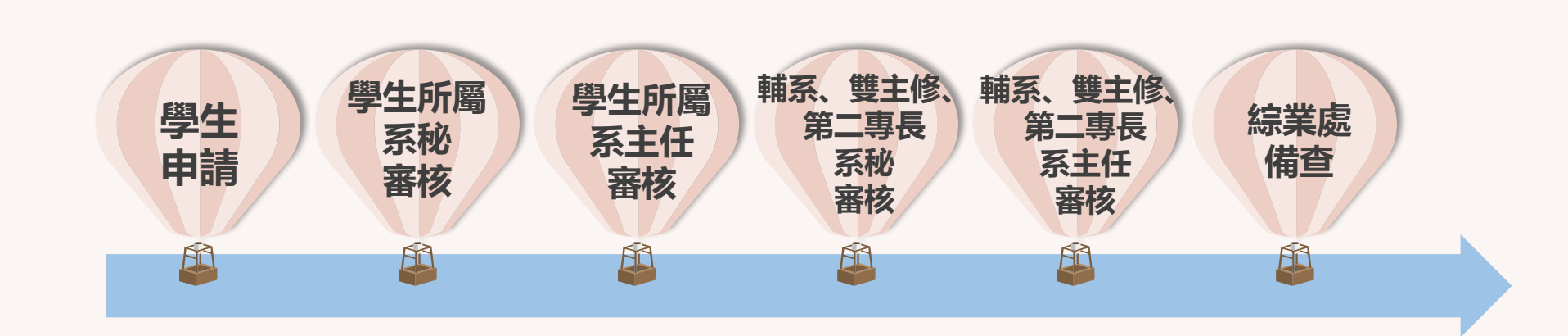

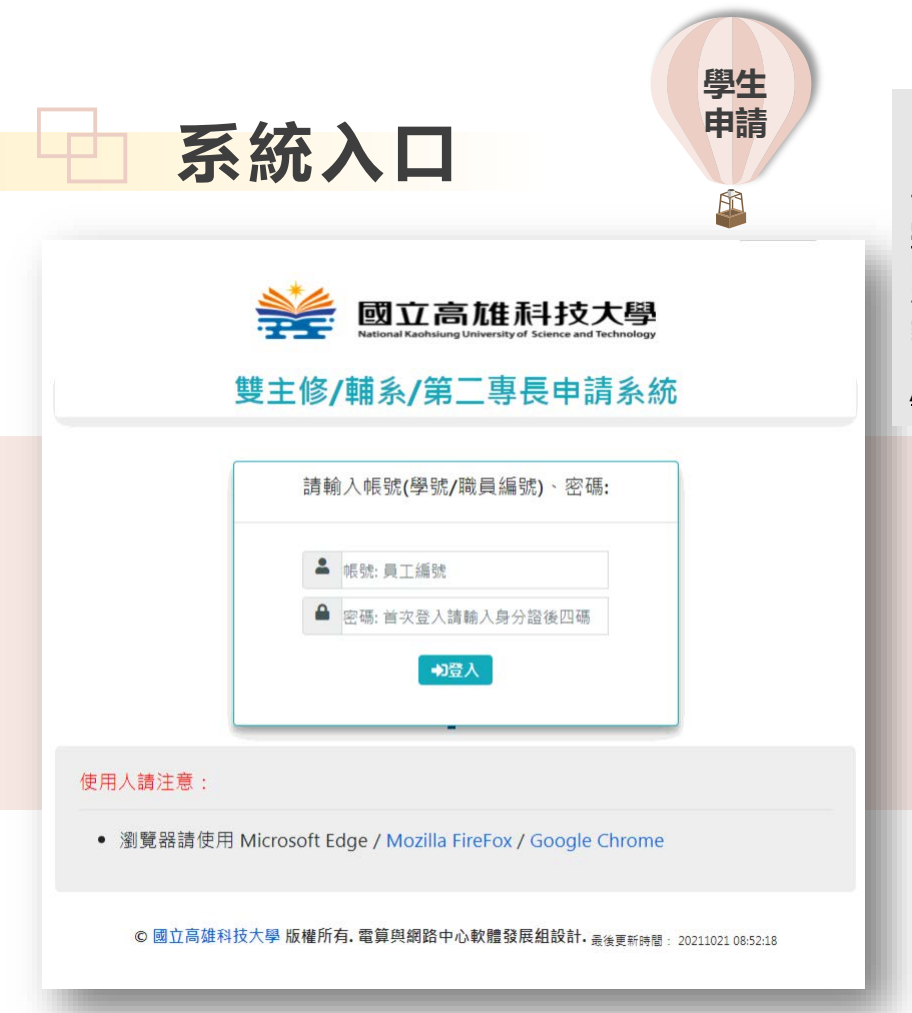

110年12月01日上線,網址 https://apply.nkust.edu.tw/ADMApply/ 學生路徑:高科大首頁/在學學生/教務服務/ 輔系、雙主修、第二專長系統 教職員路徑:高科大首頁/教師職員/教學相關 /輔系、雙主修、第二專長系統

- •帳號:學生請輸入學號;教職員請輸入職員編號。
- •密碼:同校務行政資訊系統。
- •系統支援瀏覽器:
  - 一般電腦: IE 10+ / Edge / Chrome / FireFox
  - 行動設備: Android Browser & WebView / Safari / Chrome / FireFox

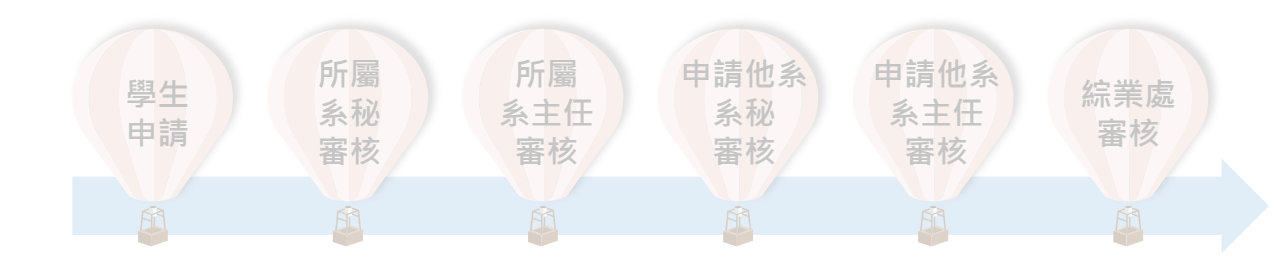

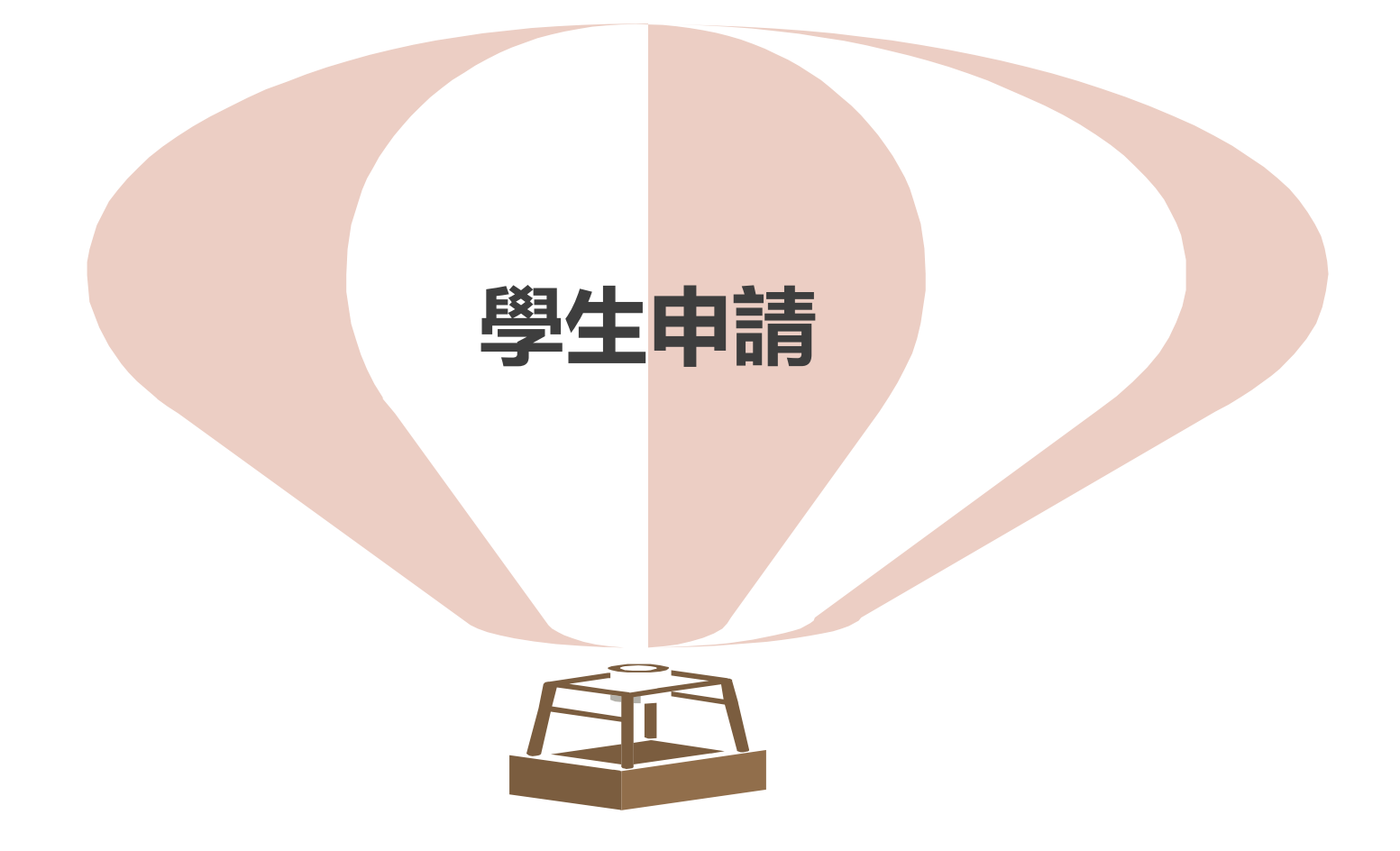

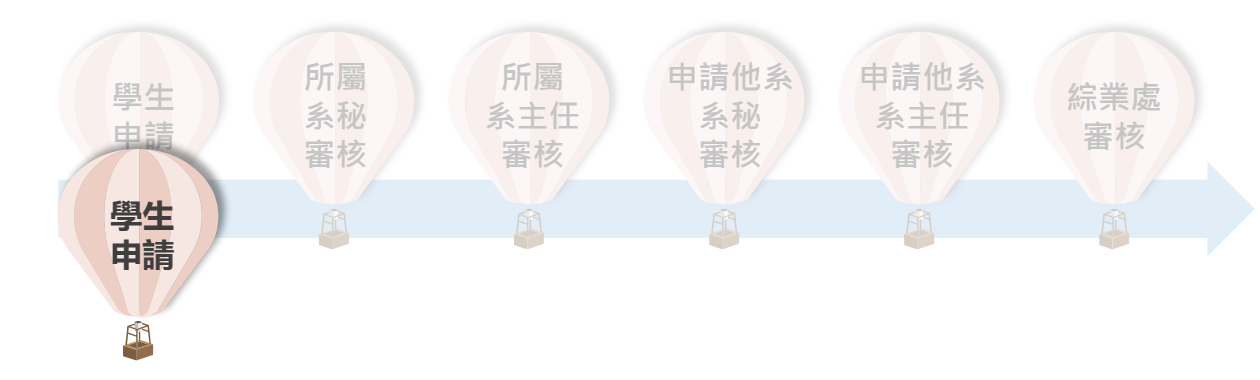

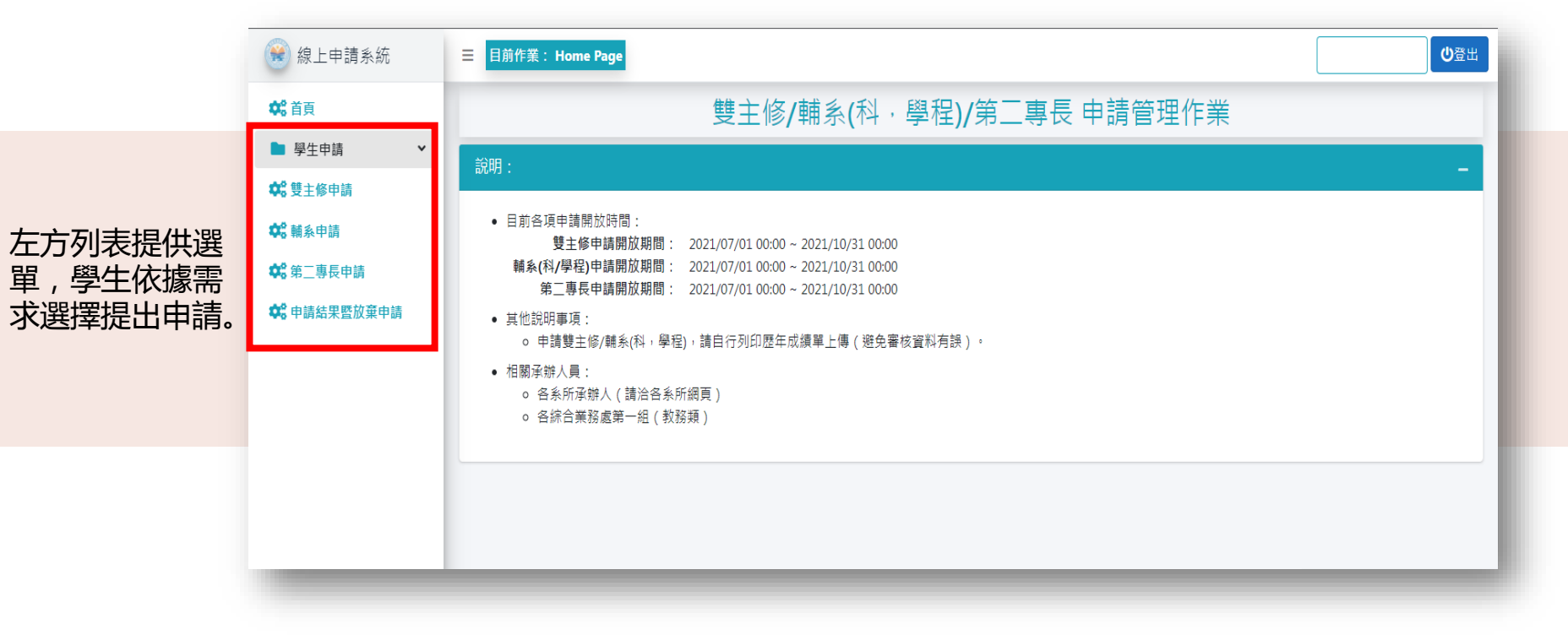

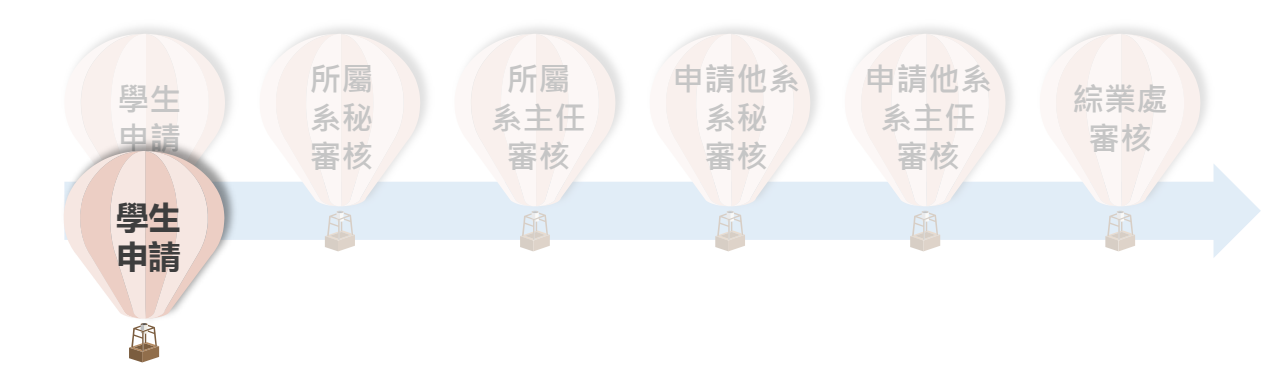

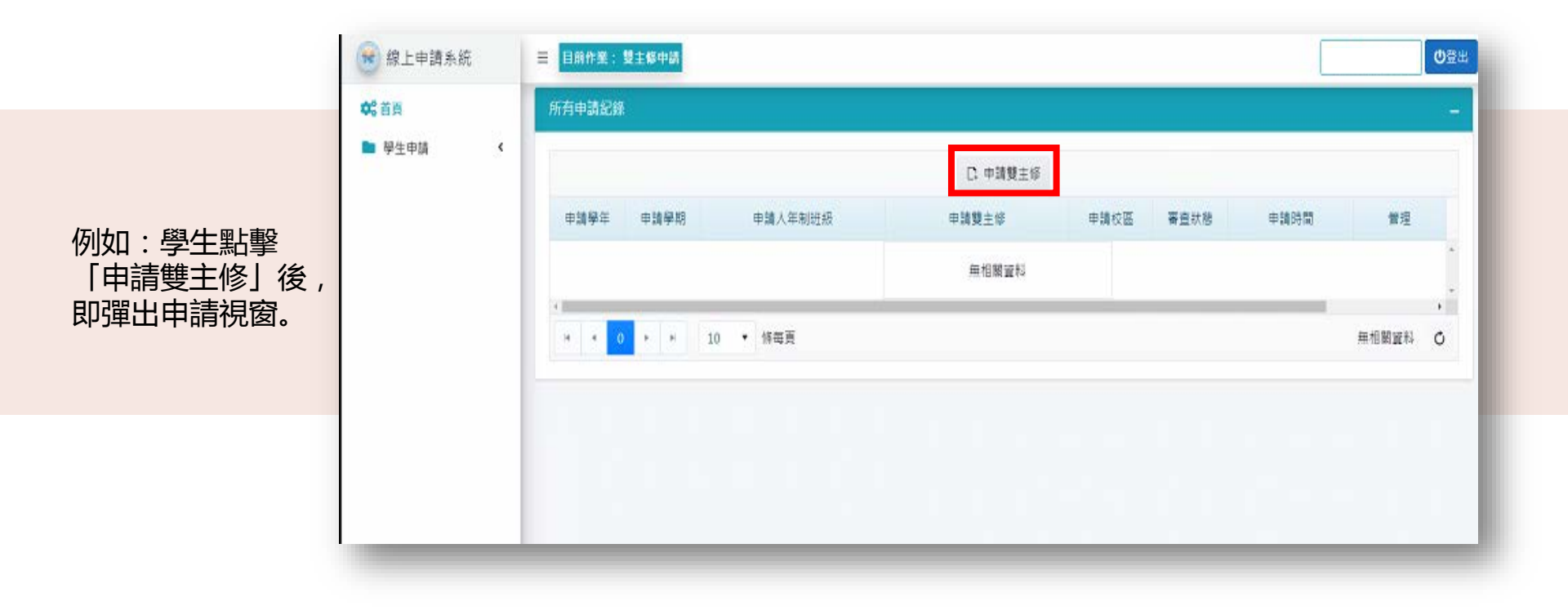

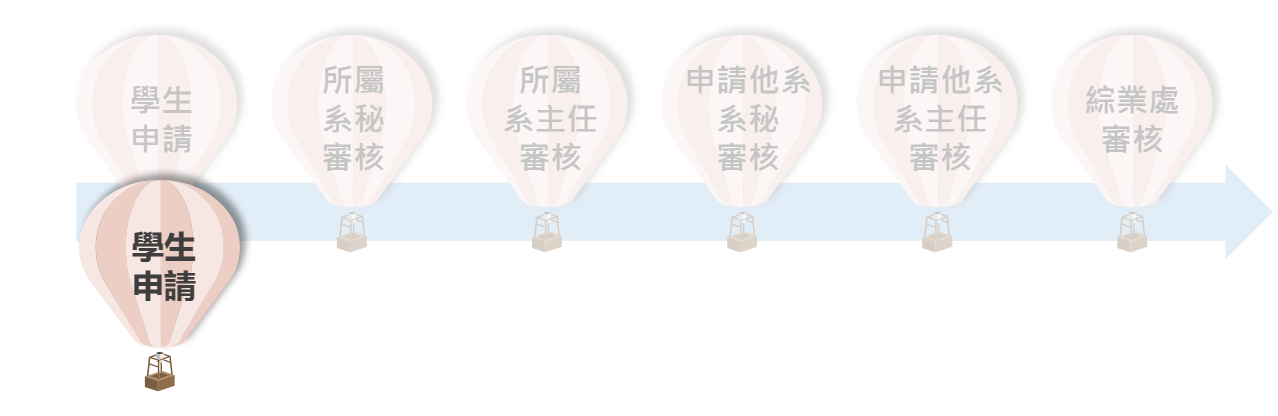

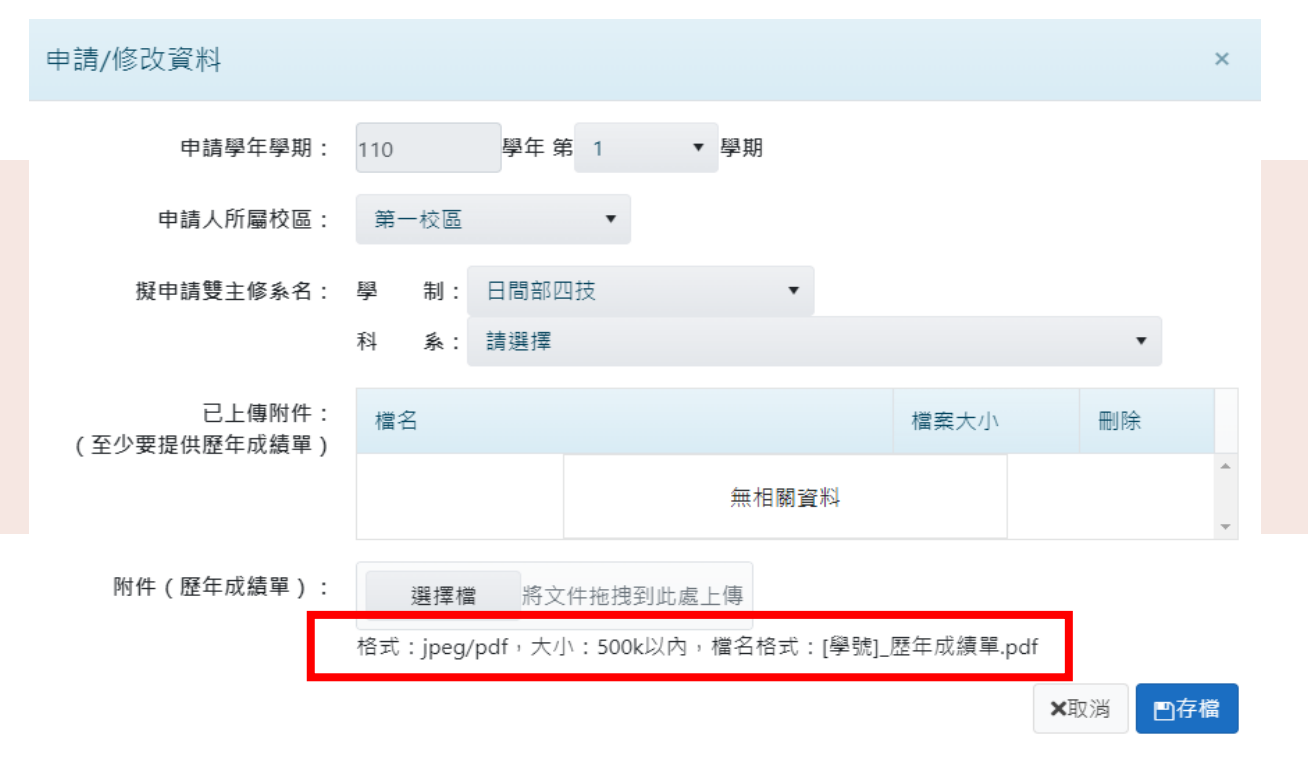

學生依序選擇欲申請學制、 科系、所屬校區,並上傳 審查資料,再存檔即可(格 式與檔名須符合要求)。

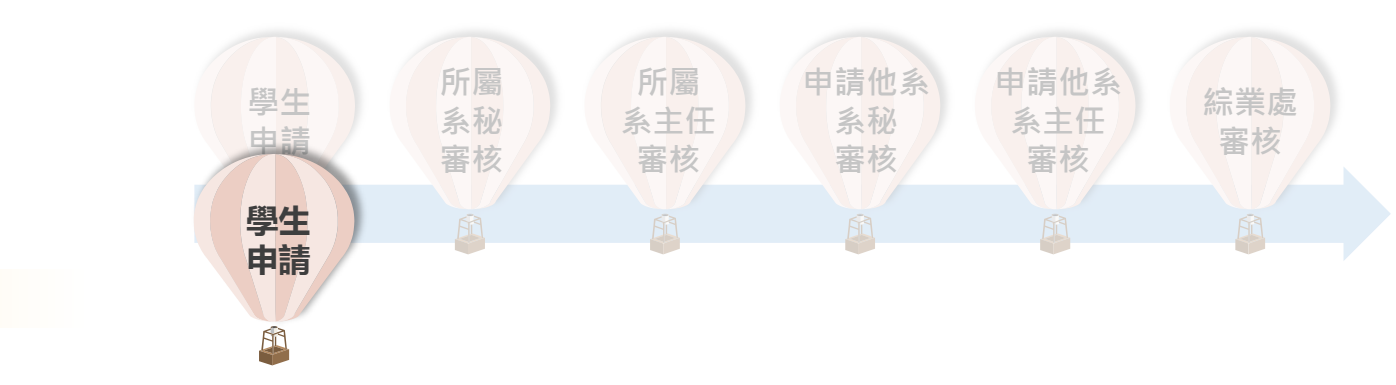

| 所有申請紀錄 |                                  |         |         |              |      |                  |                           | - |
|--------|----------------------------------|---------|---------|--------------|------|------------------|---------------------------|---|
|        |                                  |         | [] 申請載  | ¥科(科、所、學位學程) |      |                  |                           |   |
| 申請學年   | 申請學期                             | 申請人所屬校區 | 申請人年制班級 | 申請輔科/糸/所/學程  | 審查狀態 | 申請時間             | 管理                        |   |
| 110    | 1                                | 第一校區    | 日間部四技   | 日間部四技        | 初步申請 | 2021/12/01 09:29 |                           | * |
| 110    | 1                                | 第一校區    | 日間部四技   | 日間部四技        | 初步申請 | 2021/12/01 09:29 |                           | Ŧ |
| + + 1  | <ul> <li>I</li> <li>I</li> </ul> | ▼ 條每頁   |         |              |      |                  | 1-2條 共2 <mark>條數</mark> 據 | C |

在審核狀態列, 學生可以看到 每筆申請狀態 (通過與否、 處理中.....)